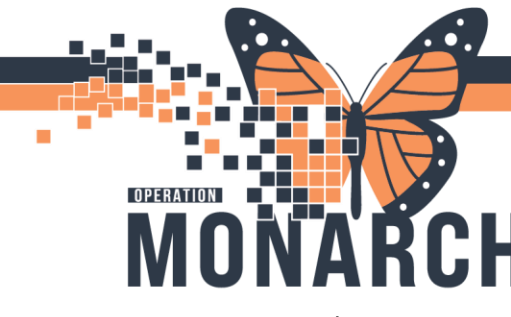

CT and MRI Protocolling CPOE (Internal Orders)

## **Outpatient Requests – Radiologist Protocolling**

Ordering prescribers will be place a 'Future' orders in Cerner to be performed during a future visit. Placing the order as a future visit request will allow the order to be associated to a future encounter during the booking or activation step.

### Power Chart provider order entry

| • | Details for CT Abdomen/Pelvis w/wo      |     |                           |                            |   |
|---|-----------------------------------------|-----|---------------------------|----------------------------|---|
| C | 🖀 Details 🔢 Order Comments 🕼 Diagnoses  |     |                           |                            |   |
|   | + % h. I 8                              |     |                           |                            |   |
|   | *Requested Start Date/Time: 20/May/2024 | EDT | *Priority:                | Routine 🗸                  | ^ |
|   | *Reason for Exam: test                  | ]   | Special Instructions:     |                            |   |
|   | Order for future visit: 💽 Yes 🔿 No      |     |                           |                            |   |
|   | Exam to be performed outside orga       |     | *Performing Location:     | NFS - Niagara Falls Site 🔹 |   |
|   | CC Provider:                            | ۹,  | Radiology Use Only Below: |                            |   |

Outpatient orders will be directed to the Radiologist's protocol list in their RDT application immediately upon order.

This is controlled in the system by the field called 'Radiologist Review Required'.

When the Future order is signed off, there is a rule configured to automatically change the 'Radiologist Review Required' field to YES.

### Order details window from Power Chart

| Abd                                   | omen/Pelvis         | w/wo      |            |                                          |           |             |          |  |
|---------------------------------------|---------------------|-----------|------------|------------------------------------------|-----------|-------------|----------|--|
| etails                                | Additional Info     | History   | Comments   | Validation                               | Results   | Ingredients | Pharmacy |  |
| Detail                                | s                   |           |            |                                          |           |             |          |  |
| Reque                                 | sted Start Date/Tin | ne        | 20/May/    | 20/May/2024 13:50 EDT Routine test Yes   |           |             |          |  |
| Priority                              | /                   |           | Routine    |                                          |           |             |          |  |
| Reasor                                | n for Exam          |           | test       |                                          |           |             |          |  |
| Order f                               | for future visit    |           | Yes        |                                          |           |             |          |  |
| Performing Location                   |                     |           | NFS - Ni   | NFS - Niagara Falls Site                 |           |             |          |  |
| Radiologist Review Required           |                     |           | Yes        | Yes                                      |           |             |          |  |
| Required radiology order format field |                     |           | d Rad Type | 2                                        |           |             |          |  |
| Preprocessing Script                  |                     |           | pp_set_r   | adiology_sub                             | specialty |             |          |  |
| Order                                 | entered by:         |           | Cerner T   | Cerner Test, RadNet - Radiologist Cerner |           |             |          |  |
| Orderi                                | ng Location         |           | SC MHV     | /RICC                                    |           |             |          |  |
| Receiv                                | ed Requisition on I | Date/Time | 20/May/    | 20/May/2024 13:53 EDT                    |           |             |          |  |
| Combi                                 | ination Scan Indica | tor       | Yes        |                                          |           |             |          |  |
| Stop D                                | ate/Time            |           | 20/May/    | 2024 13:50 E                             | т         |             |          |  |

Future request that are awaiting scheduling should not display on the technologist's worklist.

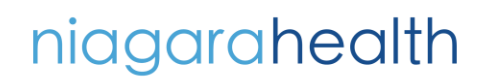

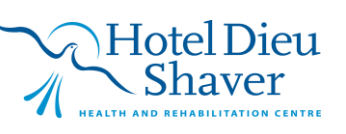

1

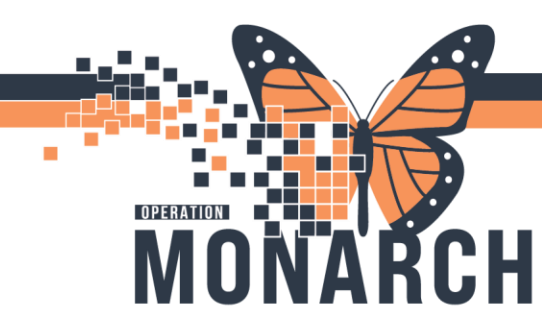

These orders will only show when the Exam Status of 'On Hold Not Scheduled' is selected. Users will be educated to not have this Exam Status displaying so that they see only relevant and actionable studies on the worklist.

Technologist's worklist application – Order will only be visible when On Hold Not Scheduled is selected.

| Cerner Imaging: Online Work List                                             |                           |                                |                              | - σ           |
|------------------------------------------------------------------------------|---------------------------|--------------------------------|------------------------------|---------------|
| Task View Launch Help                                                        |                           |                                |                              |               |
| 🍹 😔 🛦 🗮 🕿 🔎 🕭 🖸 🝸 🔒 🧠                                                        | 1 C (a)                   |                                |                              |               |
| Filters                                                                      |                           |                                |                              |               |
| 20/May/2024 + 24 hours to - 24 hours                                         |                           |                                |                              | As of 2:23 PM |
| Department:<br>All departments                                               | Section:<br>All sections  | Subsection:<br>All subsections | Exam Room:<br>All exam rooms |               |
|                                                                              |                           |                                |                              |               |
| Exem Transcription Unapproved Requests                                       |                           |                                |                              |               |
| Exam Transcription Unapproved Requests<br>Exam Statut: Hold Not Statutized V | Schedule Indicator: All V | Vetting Status: All v          |                              |               |

Radiologists will be able to view a real-time list of outstanding protocolling in their Imaging Desktop application (RDT).

Protocolling steps:

- 1. Select correct worklist tab (e.g. CT Protocols)
- 2. Select order/patient to protocol
- 3. Review relevant patient chart/order details
- 4. Choose protocol from dropdown. (If protocol dropdown defaults to \*Standard Protocol, no alternate protocol exists in the system)
- 5. Add additional free-text protocol comments, if necessary.
- 6. Click Save

### Radiologist's protocolling application

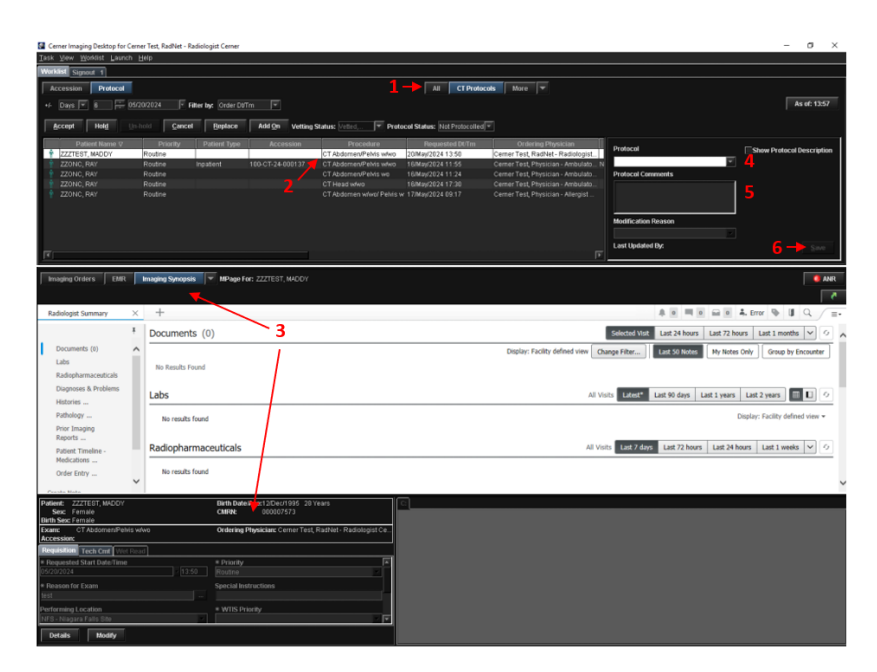

# niagarahealth

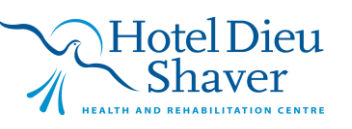

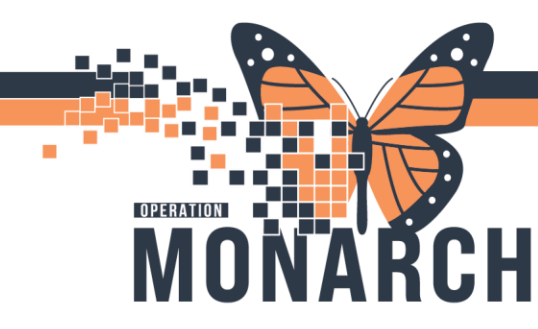

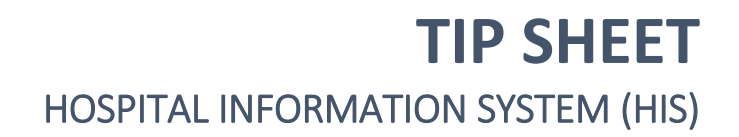

CT and MRI requests will require WTIS-specific information before finalizing the protocol. Address required fields and click OK.

| Order Details for : CT Abdomen/Pelvis w/wo |                                        |                      |   |      | $\times$ |
|--------------------------------------------|----------------------------------------|----------------------|---|------|----------|
|                                            |                                        |                      |   |      |          |
| *Requested Start Date/Time:                | *Priority:                             | *Reason for Exam:    |   |      |          |
| 20/May/2024 🗢 🗸 1350                       | Routine                                | test                 |   |      |          |
| Special Instructions:                      | Performing Location:                   | *WTIS Priority:      |   |      |          |
|                                            | NFS - Niagara Falls Site 🗸 🗸           |                      | ~ |      |          |
| *Clinical Indication for Scan:             | *Ordering physician:                   | *Communication type: |   |      |          |
| ×                                          | Cemer Test, RadNet - Radiologist Cemer | Written              | ~ |      |          |
| *Order DT/TM:                              |                                        |                      |   |      |          |
| 20/May/2024 😴 🗸 1353 🔤                     |                                        |                      |   |      |          |
|                                            |                                        |                      |   |      |          |
|                                            |                                        |                      |   |      |          |
|                                            |                                        |                      |   |      |          |
|                                            |                                        |                      |   |      |          |
|                                            |                                        |                      |   |      |          |
|                                            |                                        |                      |   |      |          |
|                                            |                                        |                      |   |      |          |
|                                            |                                        |                      |   |      |          |
|                                            |                                        |                      |   |      |          |
|                                            |                                        |                      |   |      |          |
|                                            |                                        |                      |   |      |          |
|                                            |                                        | 0                    | K | Cano | el       |

Once the Radiologist had completed Protocolling the exam is now finished. The request will be sent directly to the scheduler's Request Queue to be booked.

Techs will be able to reference which Radiologist protocolled/vetted the study by opening the Exam Details window from their worklist.

| 🚔 Cerner Imaging: Order Detail Inquiry                                                                                      |                    |             |    |
|----------------------------------------------------------------------------------------------------|--------------------|-------------|----|
| Patient name: ZZZTEST, MADDY<br>MRN:                                                                                        |                    |             |    |
| Financial number:                                                                                                    |                    |             |    |
| Accession:                                                                                                    |                    |             |    |
| Procedure: CT Abdomen/Pelvis                                                                                                | w/wo               |             |    |
| Exam status: On Hold                                                                                                    |                    |             |    |
| Reports Report Details Exam Details                                                                                         | Technical Comments | Medications | MP |
| Exam Information  CT Abdomen/Pelvis w/wo Vetting Action DT/TM: Started: Completed: Primary Personnel: Additional Personnel: | 2024-May-20 14:47  |             |    |
| Cerner Test, RadNet - Radio                                                                                                 | Accepted           |             |    |

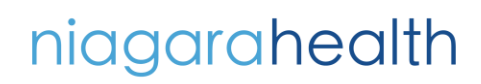

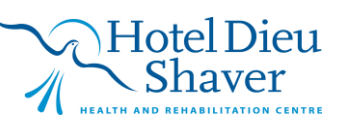

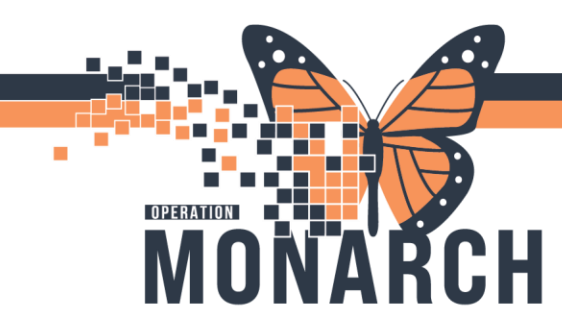

## Inpatient/Emergency Requests – Technologist Protocolling

Ordering Prescribers will place Inpatient/Emergency requests as 'Non-Future' orders which will land immediately on the technologist's worklist with an accession and a status of Ordered.

(These requests will not land in the Radiologist's protocol list as the order detail of 'Radiologist Review Required' will <u>not</u> be automatically set to YES by the system.)

**Note:** The Vetting Status of these IP/ED orders by the techs will remain as Not Vetted <u>unless</u> the technologists are instructed to protocol/vet these orders from the Unapproved Request tab of the worklist. Only actions taken on this tab will change the Vetting Status to Accepted. This Vetting Status will not impact their ability to Start/Complete the exam.

Technologists will see all active requests on their worklist that correlate to their exam room and date/time worklist filters.

From the worklist, techs will have the ability to either protocol/approve the original request -or- modify/replace the order.

Modify/Replace Steps:

- 1. Highlight order and click Replace Exam icon in the toolbar
- 2. Select new exam from predefined replace group selection -or- check Show All Procedures to be able to search for any available order within the system.
- 3. Choose Replace Reason from the dropdown menu.
- 4. Click OK and Yes within the confirmation window.
- 5. If replacing to be performed within the same modality ensure copy accession # is checked

#### 🔚 Cerner Imaging: Online Work List

| Task View Launch Help            |                                                                                      |                         |                 |                 |                      |  |  |  |  |
|----------------------------------|--------------------------------------------------------------------------------------|-------------------------|-----------------|-----------------|----------------------|--|--|--|--|
| 🖉 😓 🙋 🚉 👂 🕭                      | ' 💁 🧠 🥞 🍙                                                                            |                         |                 |                 |                      |  |  |  |  |
| Filters                          |                                                                                      |                         |                 |                 |                      |  |  |  |  |
| All departments                  | All departments Section: Subsection:<br>All departments All sections All subsections |                         |                 |                 |                      |  |  |  |  |
| Exam Transcription Unapproved Re | equests                                                                              |                         |                 |                 |                      |  |  |  |  |
| Exam Status: Not Completed       | Schedule Indicator: All                                                              | √ Vett                  | ing Status: All |                 | $\sim$               |  |  |  |  |
| Patient Name Allergies Patie     | ent Type Procedure Name                                                              | Ordered As              | Status          | Reason for Exam | Special Instructions |  |  |  |  |
| ZZZTEST, MADDY ANR Out           | tpatient CT Extremity Lower Left                                                     | CT Extremity Lower Left | Ordered         | test            |                      |  |  |  |  |

| C Replace Procedure                      |     |   |
|------------------------------------------|-----|---|
| Patient Information                      |     |   |
| Name: ZZZTEST, MADDY                     |     |   |
| ID: NH1100-0092                          |     |   |
| Accession: 100-CT-24-000146              |     |   |
| Procedure: CT Extremity Lower Left w     | vo. |   |
| * Replace with:                          |     |   |
| CT Extremity Lower Left w                |     |   |
|                                          |     |   |
| CT Extremity Lower Bilateral w           | `n  | ^ |
| CT Extremity Lower Bilateral wo          | 2   |   |
| CT Extremity Lower Left w                | /   | v |
| CT Extremity Lower Left Wwo              | /   | > |
| Replace reason: 5                        |     |   |
| Patient Condition                        |     | ~ |
| Person authorizing replace:              |     |   |
|                                          |     | 9 |
| Communication Type:                      |     |   |
| Verbal with Read Back (Cosign)           |     | ~ |
| Ordering Physician:                      |     |   |
| Cerner Test, RadNet - Radiologist Cerner |     | 9 |
| Commences of the new order /             |     |   |
| SCS CT 1                                 |     | ~ |
| Copy accession to new order              |     |   |
| Show all procedures                      |     |   |
| Modify order details                     |     |   |
|                                          |     |   |
| Replace multiple exams                   |     |   |
| Replace multiple exams                   |     |   |

niagarahealth

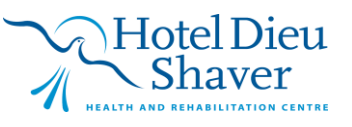

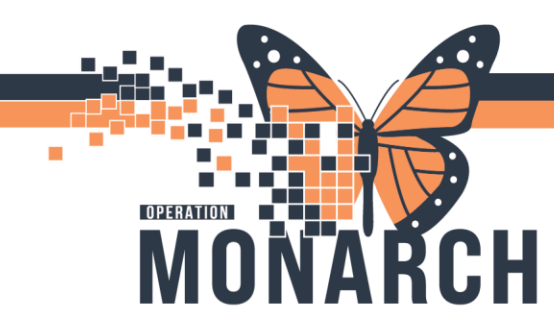

Protocol/Approval Steps:

- 1. Right-click exam and select Protocol
- 2. Choose protocol from dropdown. (If protocol dropdown defaults to \*Standard Protocol, no alternate protocol exists in the system)
- 3. Add additional free-text protocol comments, if necessary.

## Click OK

| Exam Transcription                    | Unapprov  | ved Requests             |                                                   |                        |                    |                                                                                                    |                               |
|---------------------------------------|-----------|--------------------------|---------------------------------------------------|------------------------|--------------------|----------------------------------------------------------------------------------------------------|-------------------------------|
| Exam Status: Not C                    | Completed | ~                        | Schedule Indicator: All                           | ~ V                    | etting Status: All |                                                                                                    | ~                             |
| Patient Name                          | Allergies | Patient Type             | Procedure Name                                    | Ordered As             | Status             | Reason for Exam                                                                                    | Special Instruction           |
| ZZZTEST, MADDY<br>ZZZTEST, AB         | ANR       | Outpatient<br>Outpatient | CT Extremity Lower Left<br>CT Abdomen/Pelvis w/wo | CT Abdomen/Pelvis w/wo | Ordered<br>Ordered | Print\Reprint Pat<br>Exam Manageme<br>Transcription<br>Scheduling<br>Protocol<br>Add Interesting ( | ent Packet<br>ent<br>ase File |
| Protocol Protocol: *Standard Protocol |           |                          | Approved by:                                      | -                      | _ ×                | -                                                                                                  |                               |
| Protocol comments:                    |           |                          | Show protoc                                       | col description        |                    |                                                                                                    |                               |
| * Modification reason:                |           |                          | Last updated by                                   | Cancel                 | Apply              |                                                                                                    |                               |

Worklist Protocol column is now updated with the protocol selection.

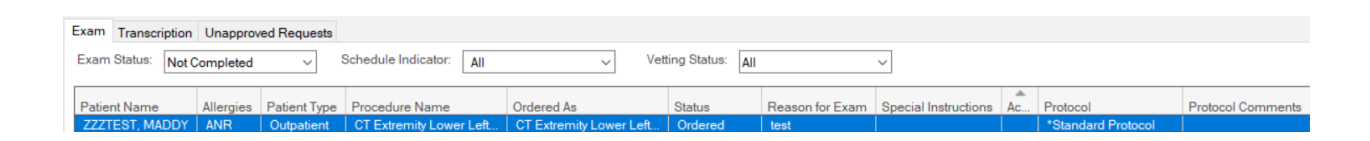

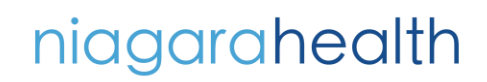

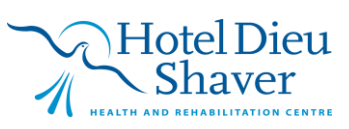